USA Baseball Abuse Awareness Training

Abuse Training must be completed on an annual basis. Training completed prior to September 1, 2023 will NOT be accepted.

It is preferred that you take the Protect Youth Sports abuse training. Once your background check is processed, you receive a link to the Protect Youth Sports training. Watch the video, take the quick, hit submit, and your results are sent to the MN American Legion Baseball headquarters automatically.

ONLY USA BASEBALL CERTIFICATES WILL BE ACCEPTED - NO SCREENSHOT OF THE QUIZ

## This will NOT BE ACCEPTED

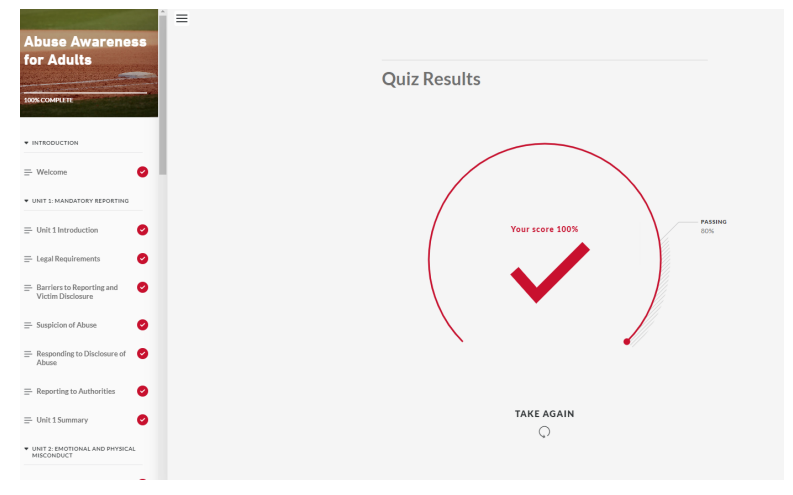

This is acceptable

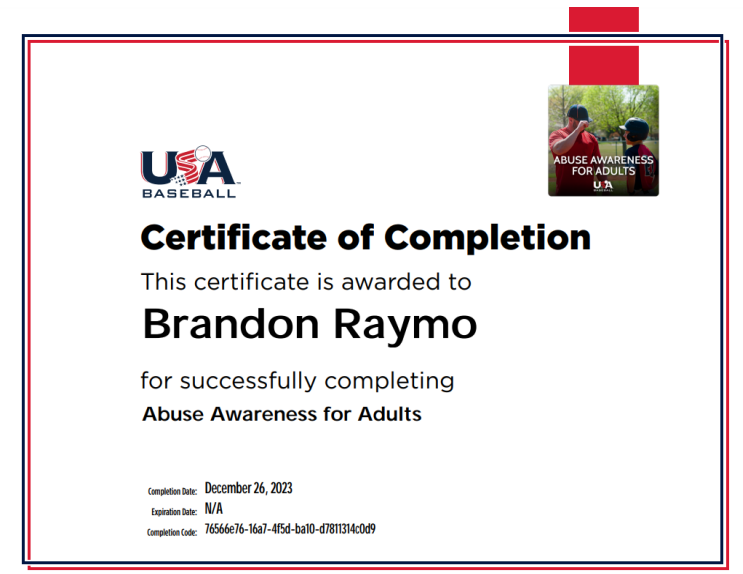

Step 1: Go to usadevelops.com

Step 2: Sign In or Register

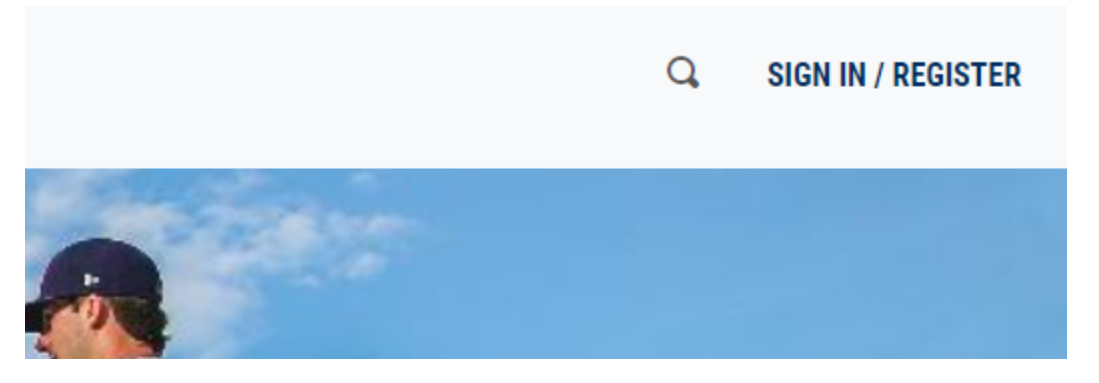

If you are signing into an account you have used in the past, skip to step 3b.

Step 3: Scroll down to "Education"

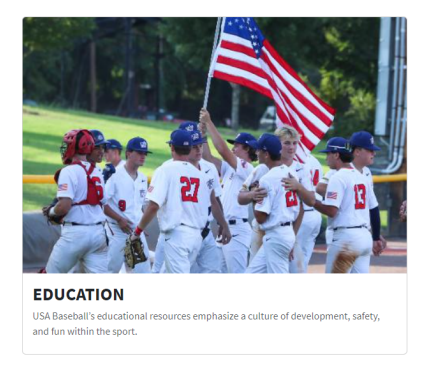

## Step 4: Select Courses

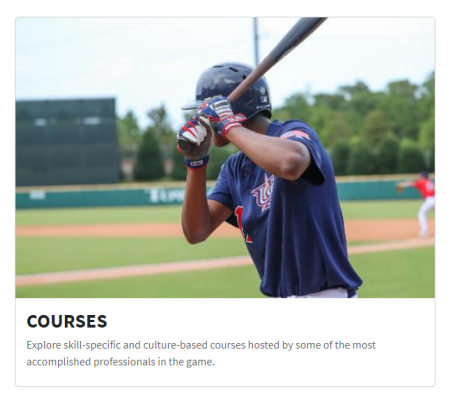

## Step 5: Select Abuse Awareness for Adults

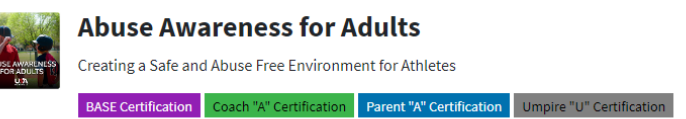

Step 6: Take the Course

Step 7: Download the Certificate

• You will need to go into "My Account" by exiting the quiz and clicking on your name in the top right corner

| Q 🖡   | 11 BRANDON RAYMO - |
|-------|--------------------|
|       | BRAYMO22@GMAIL.COM |
| 1 A 1 | My Account         |
|       | Sign Out           |
|       | AND DEPENDENT      |

• Go to "Courses" & Select "Download Certificate"

| Courses   My Courses     Available Courses     Certifications |  |
|---------------------------------------------------------------|--|
| Certifications Certifications Abuse Awareness for Adults      |  |
| Abuse Awareness for Adults                                    |  |
|                                                               |  |
| Creating a Safe and Abuse Free Environment for Athletes       |  |
| Go to Course 🖉 🗢 Download Certificate 🖉 🗲 Restart Co          |  |

Step 8: Email your certificate to Brandon (braymo22@gmail.com)

Follow these directions if you have previously taken the Abuse Awareness Course

Step 3b: Click on your name in the upper right corner & select "My Account"

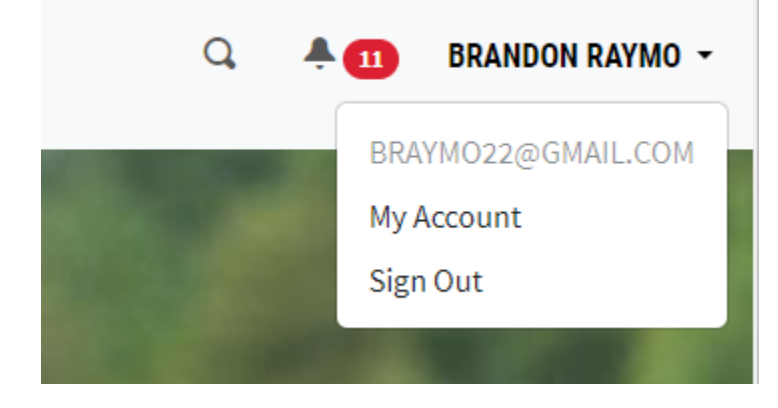

Step 4b: Select Courses on the left hand side

|                  | Courses                             | 5                                                                                                    |
|------------------|-------------------------------------|----------------------------------------------------------------------------------------------------|
| Courses          | My Courses                          | Available Courses                                                                                                    |
| • Certifications | ADJOE AWARTERS<br>Do Adult S<br>D D | Abuse Awareness for Adults<br>Creating a Safe and Abuse Free Environment for Athletes<br>Completed March 2, 2022<br>Go to Course Download Certificate |

Step 5b: Select "Restart Course" (This will reset your course to the current season)

Step 6b: Select "Go to Course"

|                  | Abuse Awareness for Adults                              |  |
|------------------|---------------------------------------------------------|--|
| ANALSE AWARENESS | Creating a Safe and Abuse Free Environment for Athletes |  |
| UA               |                                                         |  |
|                  | Go to Course                                            |  |

Step 7b: Take the Course

Step 8b: Download the Certificate

• You will need to go into "My Account" by exiting the quiz and clicking on your name in the top right corner

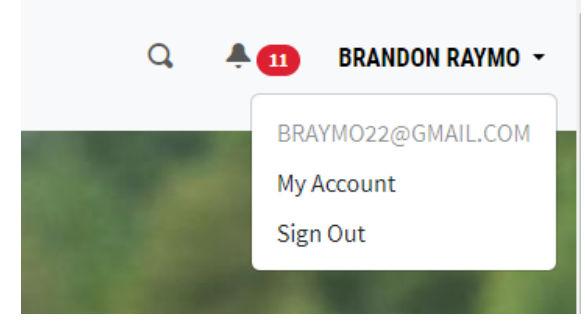

• Go to "Courses" & Select "Download Certificate"

| lults            |
|------------------|
| ent for Athletes |
|                  |
| Restart Course   |
|                  |
| m                |

Step 9b: Email the certificate to Brandon (braymo22@gmail.com)